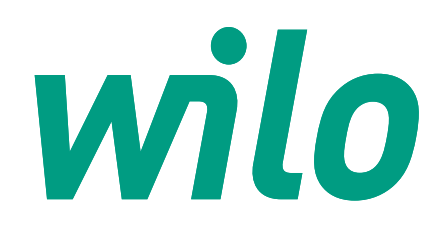

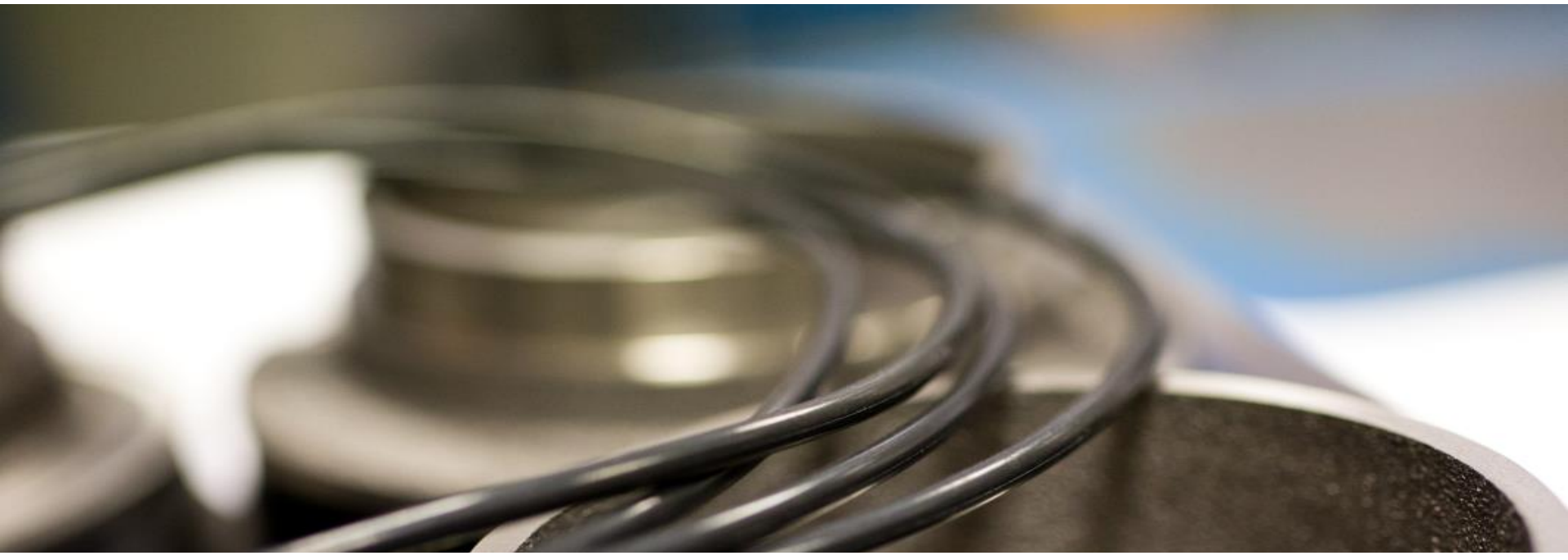

# Руководство пользователя онлайн-каталога запасных частей

Департамент сервиса WILO RUS

wilo

#### Wilo-каталог запасных частей

- В каталоге вы можете найти требуемые вам запасные части для оборудования Wilo.
- Корзина каталога позволит вам создать списки требуемых запасных частей.
   Каталоги запасных частей для нового и уже снятого с производства оборудования разделены в соответствии с каталогом готовой продукции.
- Если у вас остались вопросы по подбору или соответствию запасных частей оборудованию вы можете связаться с нашими специалистами по телефону горячей линии отдела сервиса 8-800-250-06-91 либо электронной почте

<u>spareparts@wilo.ru</u>или <u>sp@wilo.ru</u>

• Перейти к каталогам вы можете по ссылкам:

Международный каталог: <u>https://spareparts.wilo.com/</u>

Каталог Россия: <u>https://spareparts.wilo.com/ru</u>

#### Описание окон и полей главного экрана

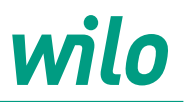

| Выбор каталогов                                                                                                    |                                                                                                    |                                                                                                    |                                                                             | 3 |
|----------------------------------------------------------------------------------------------------|----------------------------------------------------------------------------------------------------|----------------------------------------------------------------------------------------------------|-----------------------------------------------------------------------------|---|
|                                                                                                    |                                                                                                    |                                                                                                    |                                                                             |   |
| Wilo-каталог запасных час                                                                                                    | тей – Международн                                                                                                    | ый                                                                                                    |                                                                             |   |
| В каталоге вы можете найти требуемые в<br>Корзина каталога позволит вам создать си<br>Каталоги запасных частей для нового и уз<br>Если у вас остались вопросы по подбору | ам запасные части для оборудо<br>писки требуемых запасных част<br>ке снятого с производства обор<br>или соответствию запасных час | ивания Wilo.<br>тей.<br>удования разделены в соответствии с каталогом<br>тей оборудованию вы можете связаться с наши | я готовой продукции.<br>ми специалистами в Вашем дочернем предприятии WILO. |   |
| Быстрый поиск                                                                                                    |                                                                                                    |                                                                                                    |                                                                             |   |
| Описание                                                                                                    | Быстрый поиск                                                                                                    | 4                                                                                                    |                                                                             |   |
| Выберите каталог                                                                                                    |                                                                                                    |                                                                                                    |                                                                             |   |
|                                                                                                    | E                                                                                                    |                                                                                                    |                                                                             |   |
| Фильтр каталогов:                                                                                                    | 2                                                                                                    |                                                                                                    |                                                                             |   |
| Actun                                                                                                    |                                                                                                    | Actun                                                                                                    |                                                                             |   |
| OPTI                                                                                                    | _                                                                                                    | ZETOS                                                                                                    | BAC                                                                         |   |
|                                                                                                    |                                                                                                    |                                                                                                    |                                                                             |   |
|                                                                                                    |                                                                                                    |                                                                                                    |                                                                             |   |
| Bn                                                                                                    | c                                                                                                    | CO                                                                                                    | CO-S                                                                        |   |
|                                                                                                    |                                                                                                    |                                                                                                    |                                                                             |   |
|                                                                                                    |                                                                                                    |                                                                                                    |                                                                             | 6 |
| CO/T-1Helix                                                                                                    |                                                                                                    | COF-2Helix                                                                                                    |                                                                             |   |
|                                                                                                    |                                                                                                    |                                                                                                    |                                                                             |   |
| Comfort-N-Vari                                                                                                    | 0                                                                                                    | Comfort-N-Vario                                                                                                    | Comfort-N                                                                   |   |
| COR-1 MVISE                                                                                                    | /GE                                                                                                    | COR MVISE/VR                                                                                                    | CO MVIS/CC                                                                  |   |
|                                                                                                    |                                                                                                    |                                                                                                    |                                                                             |   |
|                                                                                                    |                                                                                                    |                                                                                                    |                                                                             |   |

- 1. Основные вкладки
- 2. Поиск по артикулу
- 3. Настройки отображения

- 4. Поиск по артикулу/наименованию
- 5. Фильтр каталогов по названию
- 6. Перечень каталогов

## Описание окон и полей поиска запасных частей

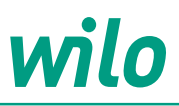

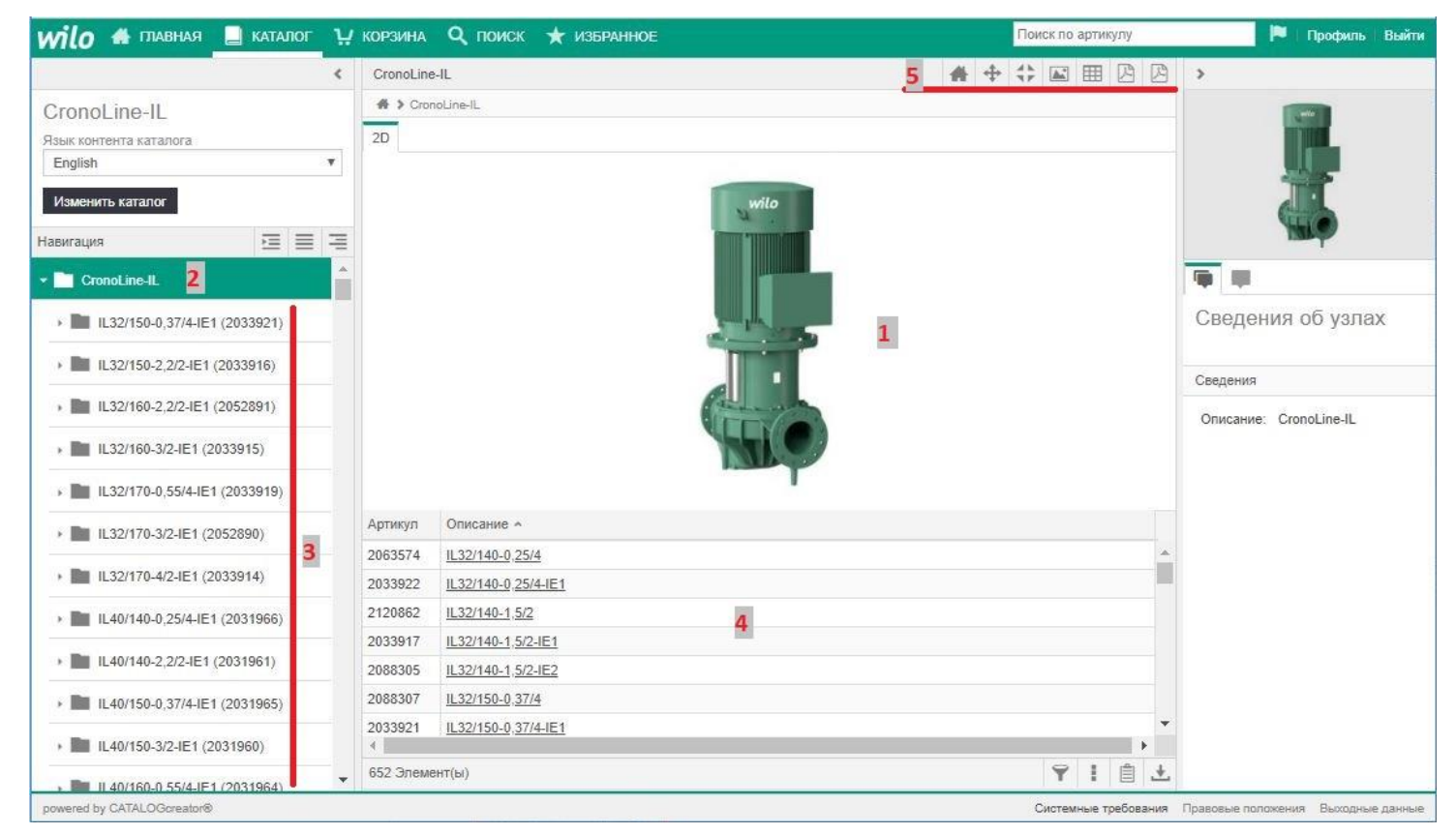

- 1. Общее фото выбранного каталога
- 2. Наименование выбранного каталога 5.
- Перечень насосов, входящих в каталог
- 4. Табличная часть каталога
  - Панель навигации выбранного каталога

## Поля вкладки расширенного поиска

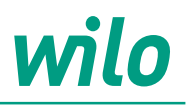

| exe<br>азлатиськования<br>то вы хоття и исклования можно осуществлять по всем каталогам. Поиси может занять некоторое время.                                                                                                    |                                                        |                                 | н корзин                | на Q поиск     | 🗙 ИЗБРАННОЕ                             |                               | Поиск п     | о артикулу                                                                                         | Р Профиль           |
|----------------------------------------------------------------------------------------------------|--------------------------------------------------------|---------------------------------|-------------------------|----------------|-----------------------------------------|-------------------------------|-------------|----------------------------------------------------------------------------------------------------|---------------------|
| earementeres anonancement<br>to BLI XOTATIO ACCERSUSE<br>TO EARCE CLOAREDAREMINE MARKANO OCYLIECTEMENTE NO BEERN KATANORAM. FONCE MONRET BAHATLA HERIOTOPOE BEERN<br>THE CLOAREDARE TO CLOAREDAREMINE MARKANO OCYLIECTEMENTE NO BEERN KITANORAM. FONCE MONRET BAHATLA HERIOTOPOE BEERN<br>THE CLOAREDARE TO CLOAREDAREMINE MARKANO OCYLIECTEMENTE NO BEERN KITANORAM. FONCE MONRET BAHATLA HERIOTOPOE BEERN<br>THE CLOAREDARE TO CLOAREDAREMINE MARKANO OCYLIECTEMENTE NO BEERN KITANORAM. FONCE MONRET BAHATLA HERIOTOPOE BEERN<br>THE CLOAREDARE TO CLOAREDAREMINE AND AND AND AND AND AND AND AND AND AND                                                                                                    | юиск                                                   |                                 |                         |                |                                         |                               |             |                                                                                                    |                     |
| то вы хотите искать?<br>Токих с доказательствои использования можно осуществлять по всем каталогам. Поиск может занять некоторое время<br>Increases<br>Increases<br>Increas                                                        | оказательство исполы                                   | зования                         |                         |                |                                         |                               |             |                                                                                                    |                     |
| В Поиск с доказательством использовании можно осуществлять по всем каталотам. Поиск может занять некоторое время.          належе       ••••••••••••••••••••••••••••••••••••                                                                                                    | то вы хотите                                           | искать?                         |                         |                |                                         |                               |             |                                                                                                    |                     |
| ека у СЛИ.ОССИНИЕ<br>• Условия поиска<br>• Критерии поиска<br>• Критерии поиска<br>• Удаление условия<br>Побарарония                                                                                                    | Поиск с доказ                                          | зательством исп                 | тользования м           | южно осуществл | іять по всем каталог                    | ам. Поиск может занять некото | орое время. |                                                                                                    |                     |
| икание содержит<br>и содержит<br>и содержит<br>и содержит<br>и содержит<br>и содержит<br>и содержит<br>содержит<br>содерсво<br>содерсво<br>содерсво<br>содерсво<br>содерсво<br>содерсво<br>содерс | ACC                                                    |                                 |                         |                | (1.1.1.1.1.1.1.1.1.1.1.1.1.1.1.1.1.1.1. |                               | entre entre |                                                                                                    |                     |
| ете by CATALOGenator® Системен требоения Прилони полиска<br>Условия поиска<br>Критерии поиска<br>Критерии поиска<br>Удаление условия                                                                                                    | Описание                                               | •                               | содержит                |                | 2                                       |                               |             |                                                                                                    |                     |
| тех бос 1<br>тех by CATALOGonator® Состание требовие Требоване Требоване Требоване Приложен Полисание<br>Условия поиска → Описание<br>Описание<br>Артикул<br>Критерии поиска<br>Критерии поиска<br>Удаление условия                                                                                                    | Описание                                               |                                 | содержит                | _              |                                         | и т т т 4                     |             |                                                                                                    |                     |
| •red by CATALOGonator®       •red by CATALOGonator®     Системние требование     Правовые положение     Выходные        Условия поиска     Описание     Содержит     Содержит        Условия поиска     Описание     Артикул                                                                                                    | Поиск Сброс                                            | 1                               |                         |                |                                         |                               |             |                                                                                                    |                     |
| еке by CATALOGoreator®       Системное требования     Правовые положения     Выходное        Условия поиска     Описание     Содержит     Содержит        Описание     Содержит     Содержит     Содержит        Описание     Содержит     Содержит        Описание     Содержит     Содержит        Описание     Содержит     Содержит        Условия поиска          Критерии поиска          Удаление условия                                                                                                    |                                                        |                                 |                         |                |                                         |                               |             |                                                                                                    |                     |
| ете by CATALOGreator® Системные требовения Пресоцие положения Выпарчие<br>Условия поиска<br>Критерии поиска<br>Критерии поиска<br>Удаление условия<br>Удаление условия                                                                                                    |                                                        |                                 |                         |                |                                         |                               |             |                                                                                                    |                     |
| еке by CATALOGoreator® Системние требовани Прасовые положения Виодение<br>Условия поиска<br>Критерии поиска<br>Критерии поиска<br>Удаление условия<br>Удаление условия                                                                                                    |                                                        |                                 |                         |                |                                         |                               |             |                                                                                                    |                     |
| еме by CATALOGoveator®       Системние требевния     Правовые положения     Выходние        Условия поиска     Описание     Содержит     Содержит        Условия поиска     Описание     ————————————————————————————————————                                                                                                    |                                                        |                                 |                         |                |                                         |                               |             |                                                                                                    |                     |
| еке by CATALOGoreator® Системъне требования Повловые положения Выходные<br>Условия поиска<br>Условия поиска<br>Критерии поиска<br>Критерии поиска<br>Удаление условия                                                                                                    |                                                        |                                 |                         |                |                                         |                               |             |                                                                                                    |                     |
| еке by CATALOGoreator® Системъне требования Правовые положения Выходные<br>Условия поиска<br>Критерии поиска<br>Критерии поиска<br>Удаление условия<br>Побърворния                                                                                                    |                                                        |                                 |                         |                |                                         |                               |             |                                                                                                    |                     |
| <ul> <li>Условия поиска</li> <li>Критерии поиска</li> <li>Удаление условия</li> </ul>                                                                                                    |                                                        |                                 |                         |                |                                         |                               |             |                                                                                                    |                     |
| <ul> <li>егеd by CATALOGoreator®</li> <li>Условия поиска</li> <li>Условия поиска</li> <li>Критерии поиска</li> <li>Критерии поиска</li> <li>Удаление условия</li> </ul>                                                                                                    |                                                        |                                 |                         |                |                                         |                               |             |                                                                                                    |                     |
| <ul> <li>егеd by CATALOGCreator®</li> <li>Условия поиска</li> <li>Критерии поиска</li> <li>Критерии поиска</li> <li>Удаление условия</li> </ul>                                                                                                    |                                                        |                                 |                         |                |                                         |                               |             |                                                                                                    |                     |
| <ul> <li>Условия поиска</li> <li>Критерии поиска</li> <li>Удаление условия</li> </ul>                                                                                                    |                                                        |                                 |                         |                |                                         |                               |             |                                                                                                    |                     |
| <ul> <li>Условия поиска</li> <li>Критерии поиска</li> <li>Удаление условия</li> </ul>                                                                                                    |                                                        |                                 |                         |                |                                         |                               |             |                                                                                                    |                     |
| <ul> <li>Условия поиска</li> <li>Критерии поиска</li> <li>Удаление условия</li> </ul>                                                                                                    |                                                        |                                 |                         |                |                                         |                               |             |                                                                                                    |                     |
| <ul> <li>Условия поиска</li> <li>Условия поиска</li> <li>Критерии поиска</li> <li>Удаление условия</li> </ul>                                                                                                    |                                                        |                                 |                         |                |                                         |                               |             |                                                                                                    |                     |
| <ul> <li>Условия поиска</li> <li>Критерии поиска</li> <li>Удаление условия</li> </ul>                                                                                                    |                                                        |                                 |                         |                |                                         |                               |             |                                                                                                    |                     |
| <ul> <li>Условия поиска</li> <li>Критерии поиска</li> <li>Удаление условия</li> </ul>                                                                                                    |                                                        |                                 |                         |                |                                         |                               |             |                                                                                                    |                     |
| <ul> <li>Условия поиска</li> <li>Критерии поиска</li> <li>Удаление условия</li> </ul>                                                                                                    |                                                        |                                 |                         |                |                                         |                               |             |                                                                                                    |                     |
| <ul> <li>Условия поиска</li> <li>Критерии поиска</li> <li>Удаление условия</li> </ul>                                                                                                    | wered by CATALOGoreat                                  | ଜାସ                             |                         |                |                                         |                               | Систе       | имые требования Правовые                                                                           | положения Выходные  |
| <ul> <li>Условия поиска</li> <li>Описание<br/>Артикул</li> <li>Критерии поиска</li> <li>Удаление условия</li> <li>Дебарлонию условия</li> </ul>                                                                                                    | wered by CATALOGcreat                                  | ଟାସ                             |                         |                |                                         |                               | Систе       | мные требования Правовые<br>содержит                                                               | положения Выходные  |
| Артикул<br>Артикул<br>Критерии поиска<br>Удаление условия                                                                                                    | wered by CATALOGoreat                                  | 07®                             |                         |                | Описание                                |                               | Систе       | мные требования Правовые<br>Содержит                                                               | положения Выходные  |
| 2. Критерии поиска<br>3. Удаление условия<br>Побарлонию условия                                                                                                    | wered by CATALOGoreat                                  | ые                              | иска                    |                | Описание<br>Описание                    |                               | Систе       | амные требования Правовые<br>Содержит<br>Содержит<br>Совпадает с                                   | положения Выходные  |
| <ul> <li>критерии поиска</li> <li>Удаление условия</li> <li>Дебарлоние условия</li> </ul>                                                                                                    | wered by CATALOGoreat                                  | ые<br>ВИЯ ПОІ                   | иска                    |                | Описание<br>Описание<br>Артикул         |                               | Систе       | жные требования Правовые<br>содержит<br>содержит<br>совпадает с<br>начинается на                   | полажения Вьоходные |
| 3. Удаление условия<br>Побавлание условия                                                                                                    | wered by CATALOGoreat                                  | ые<br>ВИЯ ПОІ                   | иска                    |                | Описание<br>Описание<br>Артикул         |                               | Систе       | мные требования Правовые<br>содержит<br>содержит<br>совпадает с<br>начинается на<br>заканчивается  | положения Выходные  |
|                                                                                                    | wered by CATALOGoreat<br>1. Усло<br>2. Крит            | овия по<br>герии п              | иска<br>оиска           |                | Описание<br>Описание<br>Артикул         |                               | Систе       | амные требования Правовые<br>содержит<br>содержит<br>совпадает с<br>начинается на<br>заканчивается | положения Выходные  |
|                                                                                                    | wered by CATALOGoreat<br>1. Усло<br>2. Крит<br>3. Удал | овия по<br>герии по<br>терии по | иска<br>оиска<br>словия |                | Описание<br>Описание<br>Артикул         |                               | Систе       | аканчивается                                                                                       | положения Выходные  |

#### Поля активного каталога

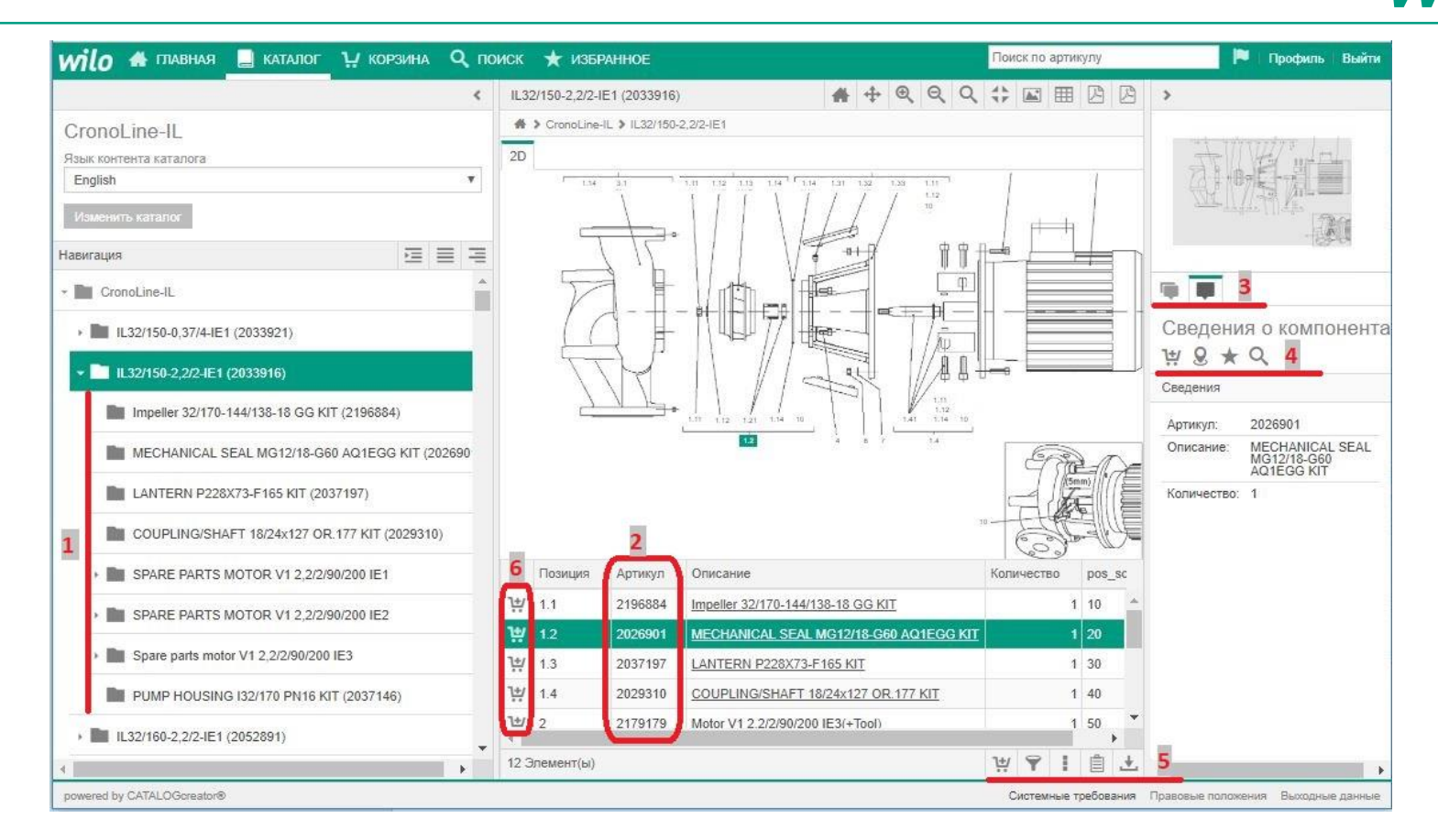

- Перечень узлов выбранного оборудования
- Перечень компонентов, выбранного 5. узла
- Переключение между узлом и компонентом

- Панель действий с выбранным узлом/компонентом
- 5. Панель действий с табличной частью

wiln

6. Добавление соответствующей строки в корзину

## Обработка корзины

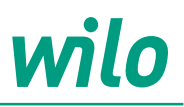

| MLO 🖶 ГЛАВНАЯ 📕 КАТАЛОГ 👾 КОРЗИНА (3) | <b>Q</b> поис | ск 🛨 избранное                                               | Поиск по артикулу |              | рофиль В | ыйта     |
|---------------------------------------|---------------|--------------------------------------------------------------|-------------------|--------------|----------|----------|
|                                       | < Pe          | дактировать корзину                                          |                   |              |          |          |
| 📋 Добавить компоненты                 | Pe            | дактировать корзину                                          |                   |              | Назад Да | льше     |
| V Редактиковать колзину               | 6             | уфер обмена Сохранить список позиций Загрузить список позици | ий PDF 1          |              |          |          |
| •••                                   | Ap            | этикул Описание                                              | Количест          | гво Каталог  | 2        |          |
|                                       | 20            | 126901 MECHANICAL SEAL MG12/18-G60 AQ1EGG KIT                |                   | 1 CronoLine- |          | 1-       |
|                                       | 12            | 1466896 BALL BEARING 6305/2Z-C3 (HT) VP.                     |                   | 1 CronoLine- | L / 🗑    | L        |
|                                       | 12            | 1083998 BALL BEARING 6205/2Z-C3 (HT) VP.                     |                   | 1 CronoLine- | . / 🖬    | J.       |
|                                       | in the        |                                                              |                   |              | -        |          |
|                                       | 0             | (3 GRENEHT(H) Bre Hugero                                     |                   |              | : .      | 4        |
|                                       |               |                                                              |                   |              |          | ALC: NOT |
|                                       |               |                                                              |                   |              |          |          |

- 1. Сохранение списка корзины в виде бланка заказа, в формате PDF
- 2. Редактирование списка корзины
- 3. Сохранение списка корзины в форматах:

XML (Браузер)

ТХТ (Текстовый редактор)

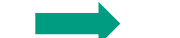

CSV (Excel)

Формат:

Экспортировать таблицу

Файл XML

Файл XML Текстовый файл

Файл CSV

v

OK

Закрыть